## דיווח היעדרות / אי היעדרות

על מנת לדווח ימי מחלה במערכת החדשה הנמצאת בקיוסק מידע סגל אקדמי, יש להיכנס לקישור " **'כניסה לקיוסק מידע - חדש** (הקדשת זמן, ימי מחלה ומילואים)".

הכניסה לדיווח הינה עם שם המשתמש והסיסמא שלך בארגון.

עם הכניסה למערכת יעלה המסך הבא, במסך זה יופיע שמך באנגלית כפי שהוא מופיע במערכת משאבי אנוש. במידה והשם המופיע במסך שונה משמך כפי שהוא מופיע בדרכון יש לעדכן בהתאם. יש לסמן אישור ולשמור.

השם כפי שמופיע במסך זה ייעדכן את שמך במערכת רשומות חוקר, עם זאת, חשוב להדגיש שהשם הנדרש כאן הוא השם הרשמי בדרכון, במידה והנך מפרסם/ת בשמות נוספים יש לעדכן ישירות במערכת רשומות חוקר.

סימון האישור נדרש בפעם הראשונה בה הנך נכנס/ת למערכת.

| במערכת זו. | לעדכן | ניתן | ישתנה | באנגלית | שמך | ובעתיד | במידה |
|------------|-------|------|-------|---------|-----|--------|-------|
|            |       |      |       |         |     |        |       |

| אגף משאבי אנוש<br>מחלקת סגל אקדמי                          | אוניברסיטת בן-גוריון בנגב<br>Ben-Gurion University of the Negev                               |
|------------------------------------------------------------|-----------------------------------------------------------------------------------------------|
| :ן (ולאשר), את שמך בלועזית כפי שמופיע בפרסומייך<br>ם לועזי | שלום פרופ' צבי הנהן, לשיפור איתור הפרסומים שלך, יש לאשר, ובמידת הצורך לעדי<br>עדכון ואיישור ש |
|                                                            | אישור שם משפחה שם פרטי                                                                        |
|                                                            | ZVI COHEN 🗆                                                                                   |
|                                                            | 1 - 1<br>  שמור   בטל<br>* יש לסמן אישור, לשמור ולהמתין להודעה שבוצע                          |
|                                                            | Set Screen Reader Mode On<br>release 1.0                                                      |

לאחר אישור השם יעלה מסך לדיווח על היעדרות / אי היעדרות.

| 1720 C | APEXDEVHR 🔤 apex prod 🧮 APEX100 🛄 Trig | gering Dynamic 🛄 Alternative Save Bet 🌔 jiguery undatepic | wheekpp Web 📋 ספר טלפנים - Law 🤭 להברי סגל 😭                    | 🗴 veluti clent, host 🔁 hmiði hæðin       | nD 😗 Tamusaa domain               | (. 🗋 Geogle G nit                           |
|--------|----------------------------------------|-----------------------------------------------------------|-----------------------------------------------------------------|------------------------------------------|-----------------------------------|---------------------------------------------|
|        |                                        | אגף משאבי אנוש<br>מחלקת פול אקדמי                         | אוניברסיטת בן-גוריון בנגב<br>Ben-Gurion University of the Negev | 2                                        | 4                                 | יציאה עזרה א                                |
|        |                                        | ויות עבור מחלה ומילואים                                   | יש לבחור ערך מתוך רשימת האפשו                                   |                                          |                                   |                                             |
|        |                                        |                                                           |                                                                 | 12/2                                     | , להלן הצהרתך לחודש 015<br>מיזאים | שלום פרופ' צבי הנהן<br>מותו                 |
|        |                                        |                                                           |                                                                 |                                          | סטור ממילואים •                   | • ahn ma                                    |
|        |                                        | ילואים, אנא דווח תאריכים                                  | במידה ובחרת הייתי חולה/הייתי במ                                 |                                          |                                   |                                             |
|        |                                        |                                                           |                                                                 | 0.01 3°00 Y MR 19                        | Constant and a second second      |                                             |
|        |                                        |                                                           |                                                                 | 19.12.2015                               | 09.12.2015                        | • ama 🗉                                     |
|        |                                        |                                                           |                                                                 |                                          | מחק שרות בסובסת                   | 0777WD 0111500                              |
|        |                                        |                                                           | character (                                                     | לקליגות הדיוות במערכת יש לשמור ולהמתין " | היסטוריית דיווחים                 | שמור בטל                                    |
|        |                                        |                                                           |                                                                 |                                          | Set.                              | <u>Icreen Reader Mode On</u><br>refease 1.0 |
|        |                                        |                                                           |                                                                 |                                          |                                   |                                             |
|        |                                        |                                                           |                                                                 |                                          |                                   |                                             |
|        |                                        |                                                           |                                                                 |                                          |                                   |                                             |
|        |                                        |                                                           |                                                                 |                                          |                                   |                                             |

יש לבחור בשדה **"מחלה"**: הייתי חולה / לא הייתי חולה. יש לבחור בשדה **"מילואים"**: פטור ממילואים / הייתי במילואים / לא הייתי במילואים.

במידה ובחרת "**הייתי חולה**" או "**הייתי במילואים**" יש לדווח את התאריכים בשדה דיווח תאריכים – ימי מחלה ומילואים – הרשומה לדיווח תפתח באופן אוטומטי.

במידה ובאותו חודש יש מספר תקופות, יש ללחוץ על כפתור **"הוסף דיווח תאריכים"** ולציין את התאריכים הנוספים.

במידה והנך מעוניין/ת למחוק שורות שדווחו יש לסמן את השורה הרלוונטית וללחוץ על כפתור "מחק שורות מסומנות".

מוזק שו ות מסומנות . <u>לפני היציאה יש לשמור את הנתונים.</u>

ניתן לראות את דיווחי העבר על ידי לחיצה על כפתור **"היסטוריית דיווחים**".